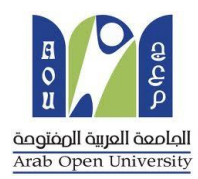

### وحدة الإمتحانات المركزية

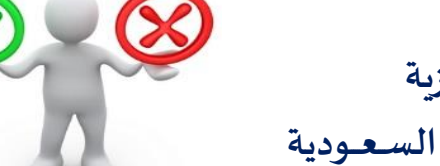

الإعتراضات Appeals

الجامعة العربية المفتوحة – السعودية

## كيفية تقدم إعادة تظلم على قرار القسم الاكاديمي

عزيزي الطالب /ه :

بعد ظهور قرار القسم الأكاديمي على طلب التظلم المقدم من قبلكم ولم تكن راضيا عن النتيجة يحق لك إعادة تقديم طلب تظلم مرة أخرى من خلال نظام معلومات الطالب (SIS) بإتباع الخطوات التالية :

أولاً

يتم دفع رسوم إعادة التظلم على النتيجة وهي (215.05 ريالاً سعودياً) بالطرق التالية:

- خدمة الدفع الإلكتروني المباشر

- خدمة سداد (017)

# ثانياً

تفعيل إيصال طلب إعادة التظلم كما هو موضح أدناه :

## إيصال طلب التظلم"Request a services Appeal receipt

#### - Step 1: select Request a services

| VISION<br>کی کی کی کی کی کی کی کی کی کی کی کی کی ک                                                                                                    | I I I I I I I I I I I I I I I I I I I                                                                                                    |
|----------------------------------------------------------------------------------------------------|----------------------------------------------------------------------------------------------------|
| You are logged in a                                                                                                    | Log out                                                                                                    |
| AOU Online Student Services Center                                                                                                    |                                                                                                    |
| Student Info:                                                                                                    |                                                                                                    |
| Registration:<br>Use this section to register your courses for the selected semester. AOU allows you                                                                                                    | Financial:<br>Use this section to check your financial statement and pay online.                                                                                   |
| to register your courses online from anywhere with an internet connection. Semester First 2020/2021  Go to the Registration section View Offered Courses                                                                                | Go to the Financial section                                                                                                    |
| Grades Online / Transcripts:<br>Use this section to view grades of the courses that you registered at AOU.<br>Moreover, you can use this section to view your transcript and know your GPA.<br>Go to the Grades and Transcripts section | Update your Personal Data in Our Records:<br>Phone Numbers and Personal Email: <u>Update</u><br>Personal Email: Zaidmousa95@gmail.com<br>Blood Type: <u>Update</u> |
| Examination Slip:<br>Use this section to print exam slip.<br><u>Go to the Examination Slip</u>                                                                                                    | Postpone Exam:<br>Use this section to submit a postponement request.<br>Postpone Exam                                                                              |
| E-Services:<br>Use this section to request a service online<br>online.<br>Request a Service<br>Aid Request:                                                                                                    | Social Reward:                                                                                                    |

#### - Step 2 : click on select

| من التعليم Ministry of Eaucotion                                                                            | VISION C jj<br>2 300<br>Ajsomuli Alijali distodil<br>Kindom of Saudi Arabia | Arab Open University |
|----------------------------------------------------------------------------------------------------|-----------------------------------------------------------------------------|----------------------|
| You are logged in as i                                                                                      |                                                                             | Log out              |
| Request a Service                                                                                           |                                                                             |                      |
| Instructions:                                                                                               |                                                                             |                      |
| <ol> <li>Choose the service</li> <li>Fill in the required info</li> <li>Click on Request Service</li> </ol> |                                                                             |                      |
| Service                                                                                                    | - Select - ۲ مطورة ۲<br>Request Service Step 2                              |                      |
| Back to Student Services                                                                                    |                                                                             |                      |

- Step3: select Appeal receipt" إيصال لطلب التظلم" from the list menu

| <b>مازم التعليم</b><br>Ministry of Education                                         |                        | R S S S S S S S S S S S S S S S S S S S |
|--------------------------------------------------------------------------------------|------------------------|-----------------------------------------|
| You are logged in a                                                                  |                        | <u>Log օւ</u>                           |
| Request a Service                                                                    |                        |                                         |
| Instructions:                                                                        |                        |                                         |
| 1. Choose the service<br>2. Fill in the required info<br>3. Click on Request Service |                        |                                         |
| Service - Select -<br>Appeal Recei                                                   | pt - المدل لطلب التطلم |                                         |
| Back to Student Services                                                             |                        |                                         |
|                                                                                      |                        |                                         |

- Step 4: submit Request a Service

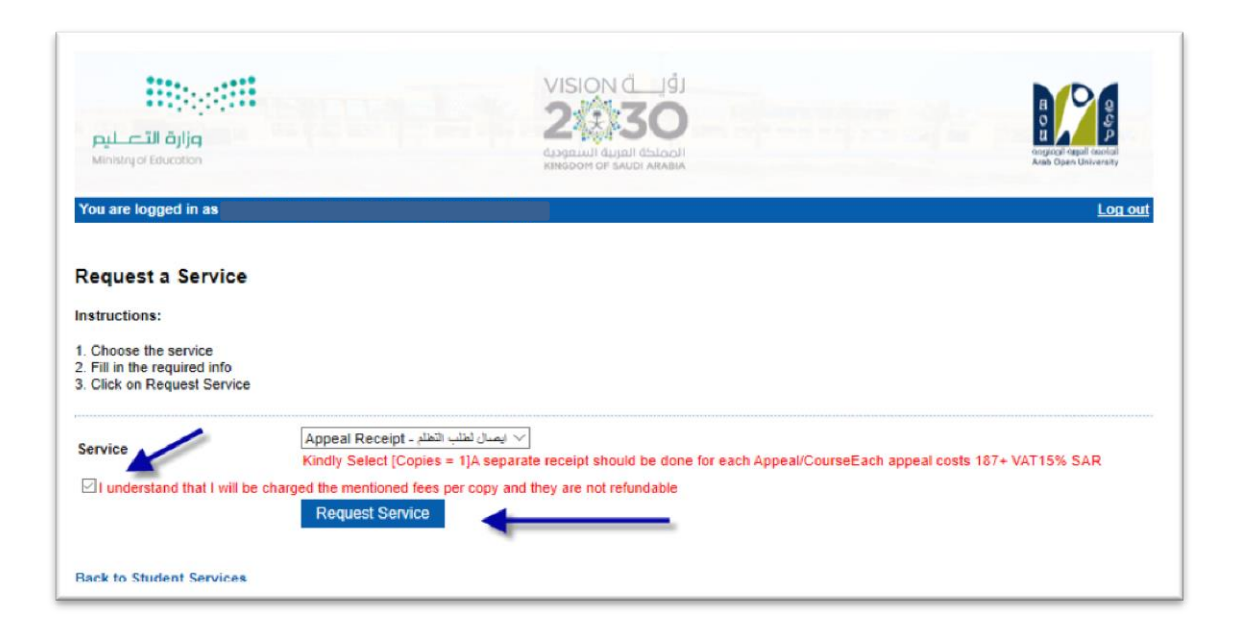

#### - Step 5: Click here to pay online

| التعليم ( jjg<br>Ministry of Education                                                                                                    |                                                                                                    |                                      |               |          |                |                | R S S S S S S S S S S S S S S S S S S S |
|----------------------------------------------------------------------------------------------------|----------------------------------------------------------------------------------------------------|--------------------------------------|---------------|----------|----------------|----------------|-----------------------------------------|
| ou are logged in as i                                                                                                    |                                                                                                    | ,                                    |               |          |                |                | <u>Log out</u>                          |
| equest a Service                                                                                                    |                                                                                                    |                                      |               |          |                |                |                                         |
| structions:                                                                                                    |                                                                                                    |                                      |               |          |                |                |                                         |
| Choose the service<br>Fill in the required info<br>Click on Request Service                                                                                                |                                                                                                    |                                      |               |          |                |                |                                         |
| Year Sem                                                                                                    | Service                                                                                                    | Request Date                         | Status        | Copies   | Service Field1 | Admin Comments | Print Report                            |
| 019/2020 Second Ap                                                                                                    | ومنال لطلب التطلم - peal Receipt                                                                                                    | 8/6/2020                             | Requested     | 1        |                |                | click here                              |
|                                                                                                    | Colort                                                                                                    | 24                                   |               |          |                |                |                                         |
| ervice                                                                                                    | - Select -                                                                                                    | $\overline{\mathbf{v}}$              |               |          |                |                |                                         |
| ervice<br>]I understand that I will be ch                                                                                                    | arged the mentioned fees per c                                                                                                    | opy and they are n                   | ot refundable |          |                |                |                                         |
| I understand that I will be ch                                                                                                    | arged the mentioned fees per c<br>Request Service                                                                                                    | opy and they are n                   | ot refundable |          |                |                |                                         |
| ervice I understand that I will be ch pur request has been succe                                                                                                    | arged the mentioned fees per c<br>Request Service<br>ssfully submitted.                                                                                                    | opy and they are n                   | ot refundable |          |                |                |                                         |
| ervice I understand that I will be ct ur request has been succe will be notified by email r                                                                                | Request Service                                                                                                    | opy and they are not ument.          | ot refundable |          |                |                |                                         |
| ervice<br>I understand that I will be ct<br>our request has been succe<br>ou will be notified by email r<br>lick <u>here</u> to pay now, otherw                            | Arged the mentioned fees per conception of the mentioned fees per conception of the mentioned fees per conception of the metal service and the metal service of the metal service of the metal service | opy and they are no<br>ument.<br>ed. | Click be      | re to pa | IV             |                |                                         |
| ervice<br>I understand that I will be cf<br>bur request has been succe<br>bu will be notified by email r<br>lick <u>here</u> to pay now, otherw<br>sck to Student Services | arged the mentioned fees per c<br>Request Service<br>assfully submitted.<br>regarding your requested doc<br>vise your request will be delet                                                                                                    | opy and they are no<br>ument.<br>ed. | Click he      | re to pa | a v            |                |                                         |

- **Step 6**: Click here to pay online

| مرابع التعليم Ministry of Education                                                                                 |                                                         |                                                                                                    | B<br>B<br>angingi diguil contai<br>Arab Open University |
|----------------------------------------------------------------------------------------------------|---------------------------------------------------------|----------------------------------------------------------------------------------------------------|---------------------------------------------------------|
| You are logged in                                                                                                   |                                                         |                                                                                                    | <u>Log ou</u>                                           |
| Instructions:<br>• Use this page to choos<br>• Select from the grid th                                              | se your registration and/o<br>e slip you should pay and | r tuition fees you want to pay online.<br>I fill in the form your personal information, you will be redirected to the checkout. |                                                         |
| ک Print Registration Form<br>Slips<br>جزیری العالی<br>جزیری العالی<br>نام سداد. و إلا سيتم حلف الجادول تقادی<br>- : | طناعة الحدول الدراسة<br>مر او ملل 12 ساعة عن عرب        | الضغط على الحقيار هذا<br>Select<br>يجب سناد كامل الرسوم أو القسط الأول لمن تنطيق عليهم شروط القسيط مباشرة عن طريق الدفع المبا   |                                                         |
| Amount                                                                                                    | Remaining                                               | Description                                                                                                    |                                                         |
| Select 216.00 SAR                                                                                                   | 216.00 SAR                                              | يصدل لطلب الثطام - 2019/2020 Summer Request: Appeal Receipt                                                                     |                                                         |
|                                                                                                    | 539.35 SAR                                              | 2020/2021 Fall Registration Slip                                                                                                |                                                         |
| 539.35 SAR                                                                                                    |                                                         |                                                                                                    |                                                         |

- Step 7: Pay online

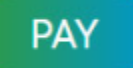

# ثالثاً

قم بتقديم طلب إعادة التظلم عن طريق نظام معلومات الطالب SIS وذلك بعد إدخال اسم المستخدم ورقمك السري في نظام معلومات الطالب عن طريق الرابط التالي:

https://sisksa.aou.edu.kw/OnlineServices/

لتقديم طلبات إعادة التظلمات على الدرجات النهائية (الواجبات - الامتحان النصفي - الامتحان النهائي) اضغط

على Student Appeal ولا يسمح بتقديم تظلم عن طريق نظام الشكاوى الإلكتروني Complaint

#### Step 1: Appeal

| E-Services:<br>Use this section to request a service online. AOU allows you to request services<br>online.<br><u>Request a Service</u> |                                                                                                    |
|----------------------------------------------------------------------------------------------------|----------------------------------------------------------------------------------------------------|
| Aid Request:                                                                                                    | Social Reward:                                                                                                    |
| Use this section to request an aid.                                                                                                    | Use this section to request a social reward.                                                                                                    |
| <u>Aid Request</u>                                                                                                    | <u>Social Reward</u>                                                                                                    |
| Appeal:<br>Use this section to submit an appeal.<br>Student Appeal                                                                     | Complaint Form:<br>Use this section to submit a Complaint Form. AOU allows you to submit Complaint<br>Form online, Form will be sent to the Student Affairs' Office.<br>Student Complaint |
| Graduation Ceremony:                                                                                                    | Change Password:                                                                                                    |
| Use this section to register to the graduation ceremony.                                                                               | Use this section to change your password.                                                                                                    |
| Graduation Ceremony                                                                                                    | <u>Change Password</u>                                                                                                    |

#### - Step 2: Student Appeal

بعد الدخول على شاشة التظلمات Student Appeals يتم الضغط على خيار Select ثم الضغط على الم

Re-Appeal لتقديم تظلم (يظهر بالعمود Assessment Type نوع الدرجة التي ترغب بالتظلم عليها).

| Acc                      | redited<br>rade | Appeal<br>Date | Student Comments  | Appeal<br>Type    | Student<br>Feedback | Add<br>Date    | Reference | Receipt                     |
|--------------------------|-----------------|----------------|-------------------|-------------------|---------------------|----------------|-----------|-----------------------------|
| Select                   | 14              | 8/13/2020      |                   | Regular<br>Appeal |                     |                |           | 1890999<br>(13/08<br>/2020) |
| dd New Re                | -Appeal         | 4              | 3                 |                   |                     |                |           |                             |
| Driginal Gr              | ade:            | 14             |                   |                   |                     |                |           |                             |
| Accredited               | Grade:          | 14             |                   |                   |                     |                |           |                             |
| Total Point:             |                 | 50             |                   |                   |                     |                |           |                             |
| Section Na               | ne:             | 1303           |                   |                   |                     |                |           |                             |
| Tutor:                   |                 | Arwa H         | amid -            |                   |                     |                |           |                             |
| Staff Tutor:             |                 | Mr. (sa)       | (admin) (Sa)      |                   |                     |                |           |                             |
| Gcc:                     |                 | Mr. (sa)       | (admin) (Sa)      |                   |                     |                |           |                             |
| Bcc:                     |                 | Mr. Moł        | ammad Alshanti    |                   |                     |                |           |                             |
| Pc:                      |                 | Dr. Ban        | dar Ali Al-Rami - |                   | 14                  |                |           |                             |
| Appeal<br>Status         | Decis<br>Dat    | sion<br>te     | Decision Comments |                   | Process             | ed By          | Fwd Dec   | ision Notes                 |
| Initialized b<br>Student | y               |                |                   |                   | N/A                 |                | N/A       |                             |
| Rejected                 | 8/16/2          | 2020           |                   |                   | Shaikl<br>Bawaze    | han<br>er - () | N/A The a | ppeal case<br>ejected.      |
|                          | 0/40/6          | 0000           | No grada abanga   |                   | Salim Bag           | gadeem         | NVA       |                             |

| <mark>میلید</mark><br>Ministry of | ill äjlja<br>Education |                      |                   | VISION<br>22<br>په استوونه<br>۲۰۶۴ | عملوا محالي<br>عملوا محالي<br>عملوا محالي |                  | R O LL<br>Arab O | P g<br>p<br>l capol contail<br>pen University |
|-----------------------------------|------------------------|----------------------|-------------------|------------------------------------|-------------------------------------------|------------------|------------------|-----------------------------------------------|
| You are lo                        | gged in a              | is Mahmoud Ri<br>als | yadh Hadid (60160 | 0862)                              |                                           |                  |                  | Log out                                       |
| -Posted G                         | Frades —               |                      |                   |                                    |                                           |                  |                  |                                               |
| Select                            | Year                   | Semester<br>3        | Course Part       | Assessment Type                    | Original Grade                            | Accredited Grade | Total Point      | Weight                                        |
| <u>3eieci</u>                     | 2019                   | С                    | ck here           | IWA                                | 40                                        | 40               |                  | 50                                            |

|               | Year   | Semester    | Course Part            | Assessment Type     | Original Grade | Accredited Grade | Total Point | Weigh |
|---------------|--------|-------------|------------------------|---------------------|----------------|------------------|-------------|-------|
| Select        | 2018   | 3           | B207A                  | Final Exam          | 28.50          | 28.50            | 50          | 50    |
| Select        | 2018   | 3           | B207A                  | Mid Term Assessment | 10.20          | 10.20            | 30          | 30    |
| Select        | 2018   | 3           | B207A                  | TMA 01              | 18.40          | 18.40            | 20          | 20    |
| Select        | 2018   | 3           | BUS102                 | Final Exam          |                | 0                | 50          | 50    |
| Select        | 2018   | 3           | BUS102                 | Mid Term Assessment | 10.05          | 10.05            | 30          | 30    |
| <u>Select</u> | 2018   | 3           | BUS102                 | TMA 01              | 19.70          | 19.70            | 20          | 20    |
| Select        | 2018   | 3           | B124                   | Final Exam          | 11.75          | 11.75            | 50          | 50    |
| ppeals_       |        |             |                        | No data rei         | trieved.       |                  |             |       |
| dd New /      | Appeal | يم الاعتراض | له على هذا الرابط لتقد | 2- الضغد            |                |                  |             |       |

 اختيار رمز المقرر المراد إعادة التظلم على نتائجه من المقررات المدرجة تلقائياً وهي عبارة عن المقررات المسجلة في الفصل الدراسي للطالب.

|                              | Year                          | Semester | Course Part      | Assessment Type                                           | Original Grade                    | Accredited Grade | Total Point | Weight |
|------------------------------|-------------------------------|----------|------------------|-----------------------------------------------------------|-----------------------------------|------------------|-------------|--------|
| Select                       | 2018                          | 3        | B207A            | Final Exam                                                | 28.50                             | 28.50            | 50          | 50     |
| Select                       | 2018                          | 3        | B207A            | Mid Term Assessment                                       | 10.20                             | 10.20            | 30          | 30     |
| Select                       | 2018                          | 3        | B207A            | TMA 01                                                    | 18.40                             | 18.40            | 20          | 20     |
| Select                       | 2018                          | 3        | BUS102           | Final Exam                                                |                                   | 0                | 50          | 50     |
| Select                       | 2018                          | 3        | BUS102           | Mid Term Assessment                                       | 10.05                             | 10.05            | 30          | 30     |
| Select                       | 2018                          | 3        | BUS102           | TMA 01                                                    | 19.70                             | 19.70            | 20          | 20     |
| Select                       | 2018                          | 2        | B124             | Final Exam                                                | 11.75                             | 11.75            | 50          | 50     |
| urse H                       | an                            |          |                  | وضح بالجدول أعلاه                                         | إدخال رمز المقرر ها هو م          | 1- تقوم ب        |             |        |
|                              | - 1 C 1                       | 9        |                  | رضح بالجدول أعلاه                                         | <i>خ</i> ال قيمة الدرجة كما هو مو | 2- تقوم ياد-     |             |        |
| ccredit                      | ed Grade                      |          |                  | 2 . 11 II I I I . 1                                       |                                   |                  |             |        |
| ccredit                      | ed Grade<br>Receipt           |          | Select Receipt 👻 | - نفوم باختيار رقم إيصال الدفع                            | ·3                                |                  |             |        |
| ccredit<br>ppeal F<br>tudent | ed Grade<br>Receipt<br>Commer | nts      | Select Receipt ▼ | - نقوم باحتيار رقم إيصال الدفع  <br>4- تقوم بإدخال تفاصيل | <b>د</b><br>ب                     |                  |             |        |

ستظهر لك شاشة نموذج طلب إعادة التظلم على الدرجات النهائية (الواجبات – الإمتحان النصفي – الإمتحان النهائي) يرجى تعبئتها مع مراعاة الخيارات الموضحة بالصورة أعلاه كالتالي:

- 1. كتابة رمز المقرر المراد إعادة التظلم على نتائجه من المقررات المدرجة بالجدول.
  - 2. كتابة قيمة الدرجة المراد إعادة التظلم عليها.
- .3 اختيار رقم الوصل مع ملاحظة أن كل طلب تظلم له رسوم مالية مستقلة، ورقم وصل مستقل.
  - 4. توضيح سبب إعادة التظلم على الدرجة ليتم مراعاته عند مراجعة ورقة إجابتك.
- الضغط على أيقونة Submit وذلك لتسليم الطلب وإرساله إلى القسم الأكاديمي الذي تتبع إليه.

#### للاهمية :

- سيتم التعامل مع طلبات إعادة التظلمات وفق اللو ائح الخاصة بها.
- بعد تقديمك لطلب إعادة التظلم ستصلك النتائج عن طريق نظام معلومات الطالب SIS من خلال نظام
   التظلمات.
- يرجى التأكد من صحة بياناتك ورقم هاتفك المحمول في نظام معلومات الطالب وتحديثها إن لزم الأمروذلك
   للتواصل معك في حال رغبت الجامعة في ذلك.
  - لا يتم قبول أي طلب إعادة تظلم بعد الفترة المحددة في الإعلان.
  - لا يتم قبول أي طلب إعادة تظلم لا يقدم من خلال نظام معلومات الطالب SIS.
- يبدأ إستقبال طلبات إعادة التظلم من يوم الخميس 3 يونيو 2021م و حتى يوم الاربعاء المو افق 9 يونيو
   2021م.